### https://ebics.apobank.de

Einbindung ab sofort möglich

### Anleitung zur Umstellung auf neue EBICS-URL

Neue URL: https://ebics.apobank.de

Die bisherigen EBICS-URLs der apoBank werden sukzessive durch die neue URL **https://ebics.apobank.de** ersetzt. Zugunsten einer zeitgerechten Umstellung können Sie **ab sofort** die Änderung durchführen.

### Was müssen Sie tun?

#### Sie nutzen die von uns bezogene Software GENO cash?

Dann reicht die Modifikation der URL in den Bankparametern, es ist keine Neu-Initialisierung der einzelnen Benutzer erforderlich. Bei der von der apoBank angebotenen Software GENO cash und einigen anderen Anbietern/Versionen kann die neue URL in der Bankparameterdatei (BPD) oder im Bereich Bankzugang geändert werden. Der Prozess kann innerhalb weniger Minuten abgeschlossen werden. Bei ZV-Produkten anderer Hersteller kann der Prozess abweichend sein.

#### Sie nutzen Software-Produkte anderer Anbieter oder EBICS-Portale anderer Banken?

In diesem Fall müssen Sie nach der Modifikation der URL in den Bankparametern möglicherweise zusätzlich eine Neu-Initialisierung der einzelnen Benutzer vornehmen.

Um Sie bei der Umstellung optimal zu unterstützen, haben wir Ihnen im Folgenden exemplarisch Anleitungen einiger bekannter ZV-Programme zusammengestellt:

- SFirm 4
- ProfiCash 11
- StarMoney Business 9
- GENO cash 4
- GENO cash 3.23
- Windata 8

#### Fragen zur Einstellungsanpassung?

Dann wenden Sie sich bitte an die Hotline Ihres Softwareherstellers oder an den Betreiber des von Ihnen genutzten EBICS-Portals. Diese können Sie bei Anfragen am besten unterstützen. Unser Tipp: Häufig finden Sie die Hotline-Informationen auch in den Software-Hilfen.

Generell empfehlen wir eine Sicherung der vorherigen Konfiguration vor der Durchführung des URL-Wechsels, sofern Ihre Software dies Ihnen erlaubt.

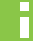

#### Denken Sie daran:

Um einen weiterhin reibungslosen Zahlungsverkehr zu ermöglichen, ist es zwingend notwendig, dass Sie die neue URL in Ihre Software integrieren.

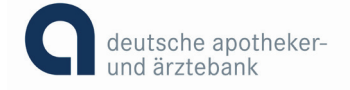

https://ebics.apobank.de

Einbindung ab sofort möglich

# Anleitungen für URL-Änderung gängiger ZV-Programme Anleitung SFirm 4

1.

Bitte folgen Sie dem Pfad: Stammdaten/Bankzugänge/EBICS und machen Sie einen Doppelklick auf die apoBank.

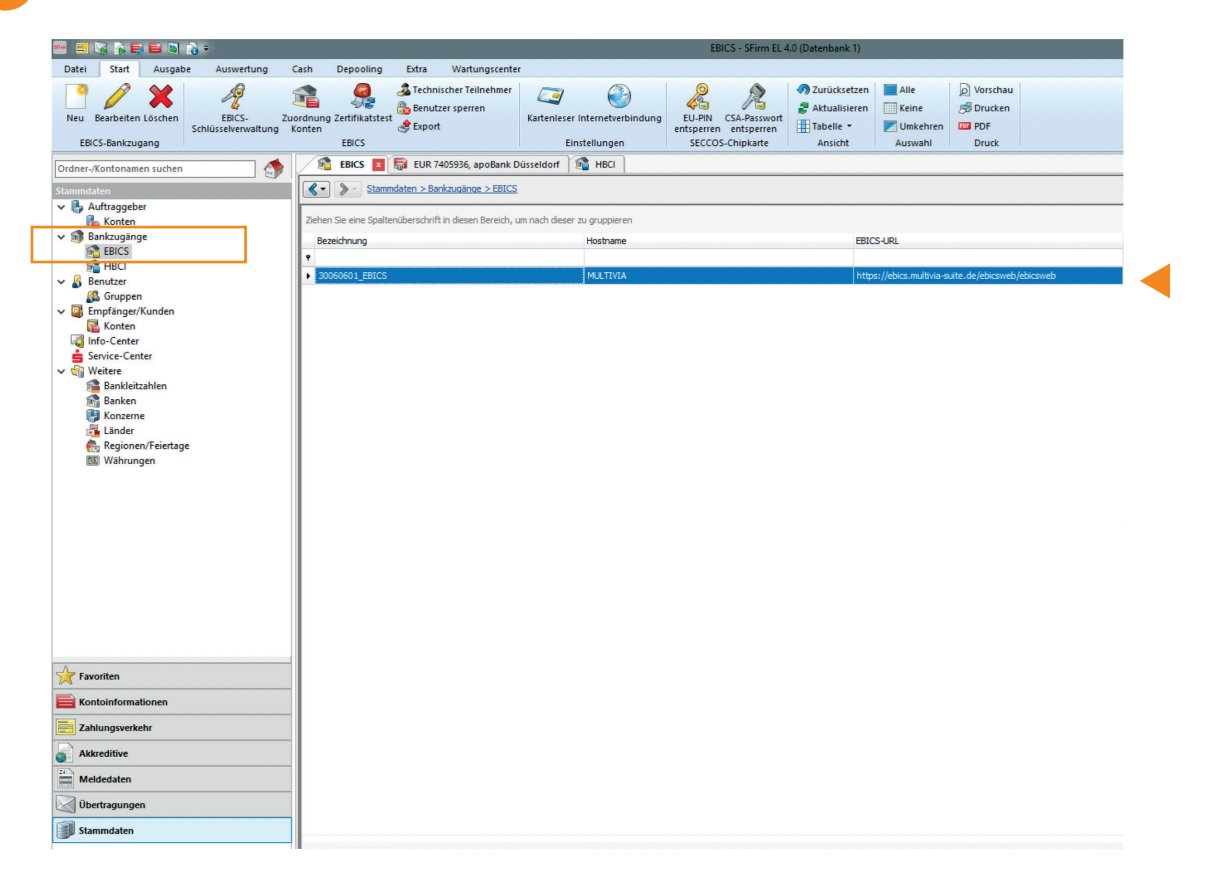

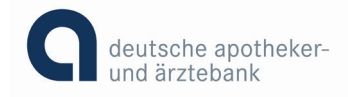

Passen Sie nun die URL EBICS auf https://ebics.apobank.de an. Drücken Sie auf "Speichern".

| Start                                                                                                    |                                                                                                    | EB                                                                                                    | ICS Bankzu                                                                                                    | gang (Dater                                                                                | ıbank 1)                                                |                             |                           |             | _             | Ш         | X   |
|----------------------------------------------------------------------------------------------------|----------------------------------------------------------------------------------------------------|----------------------------------------------------------------------------------------------------|----------------------------------------------------------------------------------------------------|--------------------------------------------------------------------------------------------|---------------------------------------------------------|-----------------------------|---------------------------|-------------|---------------|-----------|-----|
| Start                                                                                                    |                                                                                                    |                                                                                                    |                                                                                                    |                                                                                            |                                                         |                             |                           |             |               | - K ∢     | > 2 |
| PNeu 🔘                                                                                                    | Ausschneiden                                                                                                    | 🖉 Vorschau                                                                                                    |                                                                                                    |                                                                                            |                                                         |                             |                           |             |               |           |     |
| F Speichern                                                                                                    | 📄 Kopieren                                                                                                    | 🔊 Drucken                                                                                                    |                                                                                                    |                                                                                            |                                                         |                             |                           |             |               |           |     |
| Kurren Suchen                                                                                                    | Einfügen                                                                                                    | PDF                                                                                                    |                                                                                                    |                                                                                            |                                                         |                             |                           |             |               |           |     |
| Datensatz                                                                                                    | Bearbeiten                                                                                                    | Druck                                                                                                    |                                                                                                    |                                                                                            |                                                         |                             |                           |             |               |           |     |
| Bankparameter EBIC                                                                                                    | S Benutzer                                                                                                    |                                                                                                    |                                                                                                    |                                                                                            |                                                         |                             |                           |             |               |           |     |
| Bezeichnung:                                                                                                    | 30060601_EBICS                                                                                                    |                                                                                                    |                                                                                                    |                                                                                            | EBICS                                                   |                             |                           |             |               |           |     |
| Beschreibung:                                                                                                    | EBICS-Bankzugang                                                                                                    | für apoBank                                                                                                    |                                                                                                    | ]                                                                                          | URL EBICS:                                              | https://e                   | bics.apobank.de           |             |               |           |     |
| Hostname:                                                                                                    | APO                                                                                                    |                                                                                                    |                                                                                                    |                                                                                            | Bankschlüssel:                                          | nicht verf                  | ügbar                     |             | URL prü       | ifen      |     |
| Kunden-ID:                                                                                                    | K01234567                                                                                                    |                                                                                                    |                                                                                                    |                                                                                            | Teilnehme                                               | rdaten                      | Version ermit             | tteln       | SSL Zertifika | it testen |     |
| Protokoll-Forma                                                                                                    | at:     HAC (XML-                                                                                                    | Format)                                                                                                    | nach ca.<br>) PTK                                                                                                | 3 Mir                                                                                      |                                                         |                             |                           |             |               |           |     |
| Protokoll-Form<br>Echtzeit-Überweis<br>Vor dem Versand p<br>vor dem Finger-                                                                                                    | at:                                                                                                    | Format) (                                                                                                    | nacn ca.<br>) PTK<br>stützt und nu                                                                               | 3 Mir                                                                                      | i.<br>eit-Überweisung                                   | senden                      |                           |             |               |           |     |
| Protokoll-Form<br>Echtzeit-Überweis<br>Vor dem Versand p<br>Ø ob Empfänger-<br>Ø ob Maximalbetu                                                                                                    | at:                                                                                                    | Format)                                                                                                    | nach ca.<br>) PTK<br>stützt und nu<br>nalten wird ur                                                             | 3 Mir<br>r dann Echtze<br>nd nur dann I                                                    | i.<br>eit-Überweisung<br>Echtzeit-Überweis              | senden<br>sung sende        | 'n                        |             |               |           |     |
| Protokoll-Form<br>Echtzeit-Überweis<br>Vor dem Versand p<br>ob Empfänger-<br>ob Maximalbett<br>Payment Status R                                                                                                    | at:      HAC (XML-<br>sungen senden<br>prüfen,<br>Institut Echtzeit-Überv<br>rag für Echtzeit-Überw<br>eports (CIZ) abhole                                                                                                    | Format) (<br>weisungen unters<br>reisungen eingeh<br><b>n</b>                                                                                    | nach ca.<br>) PTK<br>stützt und nu<br>nalten wird ur                                                             | 3 Mir<br>r dann Echtze                                                                     | i.<br>tit-Überweisung<br>Echtzeit-Überweis              | senden<br>sung sende        | 'n                        |             |               |           |     |
| Protokoll-Form<br>Echtzeit-Überweis<br>Vor dem Versand p<br>ob Empfänger-<br>ob Maximalbett<br>Payment Status R<br>Bestätigung vo                                                                                                    | at:      HAC (XML-<br>sungen senden<br>prüfen,<br>Institut Echtzeit-Überv<br>rag für Echtzeit-Überw<br>eports (CIZ) abhole<br>n Echtzeit-Überweisun                                                                                                    | Format) (<br>weisungen unter-<br>reisungen eingeh<br><b>n</b><br>Igen durch Paym                                                                 | nach ca.<br>) PTK<br>stützt und nu<br>nalten wird ur<br>nent Status Re                                           | 3 Mir<br>r dann Echtze<br>nd nur dann I<br>eport (CIZ)                                     | eit-Überweisung<br>Echtzeit-Überweis                    | senden<br>sung sende        | n                         |             |               |           |     |
| Protokoll-Form<br>Echtzeit-Überweis<br>Vor dem Versand p<br>ob Empfänger-<br>ob Maximalbett<br>Payment Status R<br>Bestätigung vo<br>automatisci                                                                                                    | at:      HAC (XML-<br>sungen senden<br>prüfen,<br>Institut Echtzeit-Überv<br>rag für Echtzeit-Überw<br>izports (CI2) abhole<br>n Echtzeit-Überweisun<br>he Abholung von Paym                                                                                              | Format) C<br>weisungen unter-<br>reisungen eingeh<br>n<br>gen durch Paym<br>nent Status Repo                                                     | nach ca.<br>) PTK<br>stützt und nu<br>halten wird ur<br>hent Status Re<br>orts für Echtze                        | 3 Mir<br>r dann Echtze<br>nd nur dann l<br>eport (CIZ)<br>eit-Überweisu                    | ,<br>sit-Überweisung<br>Echtzeit-Überweis<br>ngen ca.   | senden<br>sung sende        | n<br>in. nach erfolgreich | ner EU-Prüf | fung.         |           |     |
| Protokoll-Forma<br>Protokoll-Forma<br>Echtzeit-Überweis<br>Vor dem Versand p<br>ob Empfänger-<br>ob Maximalbett<br>Payment Status R<br>Bestätigung vo<br>automatisci<br>Weitere Einstellun                                                                      | at:      HAC (XML-<br>sungen senden<br>prüfen,<br>Institut Echtzeit-Überw<br>rag für Echtzeit-Überw<br>ieports (CI2) abhole<br>n Echtzeit-Überweisun<br>he Abholung von Paym<br>igen                                                                                      | Format) C<br>weisungen unter-<br>reisungen eingeh<br>n<br>gen durch Paym<br>nent Status Repc                                                     | nach ca.<br>) PTK<br>stützt und nu<br>nalten wird ur<br>nent Status Re<br>orts für Echtze                        | 3 Mir<br>r dann Echtze<br>nd nur dann I<br>eport (CIZ)<br>eit-Überweisu                    | ,<br>sit-Überweisung<br>Echtzeit-Überweis<br>ngen ca.   | senden<br>sung sende<br>1 M | n<br>in. nach erfolgreich | ner EU-Prüf | fung.         |           |     |
| Protokoll-Form<br>Echtzeit-Überweis<br>Vor dem Versand p<br>ob Empfänger-<br>ob Maximalbett<br>Payment Status R<br>Bestätigung vo<br>automatisci<br>Weitere Einstellum<br>SEPA Format:                                                                          | at:      HAC (XML-<br>sungen senden<br>prüfen,<br>Institut Echtzeit-Überw<br>izeports (CI2) abhole<br>n Echtzeit-Überweisun<br>he Abholung von Paym<br>igen<br>(     Standard (                                                                                           | Format) C<br>weisungen unter-<br>reisungen eingeh<br>n<br>gen durch Paym<br>nent Status Repc<br>CCT/CDD)                                         | nach ca.<br>) PTK<br>stützt und nu<br>nalten wird ur<br>nent Status Re<br>orts für Echtze                        | 3 Mir<br>Ir dann Echtze<br>Ind nur dann I<br>eport (CIZ)<br>eit-Überweisu<br>ainer (CCC/CI | eit-Überweisung<br>Ichtzeit-Überweis<br>ngen ca.<br>DC) | senden<br>sung sende<br>1 M | n<br>in. nach erfolgreich | ner EU-Prüf | fung.         |           |     |
| Protokoll-Forma<br>Echtzeit-Überweis<br>Vor dem Versand p<br>ob Empfänger-<br>ob Maximalbett<br>Payment Status R<br>Bestätigung vo<br>automatisci<br>Weitere Einstellum<br>SEPA Format:<br>Bei Inlandszahl                                                      | at:      HAC (XML-<br>sungen senden<br>prüfen,<br>Institut Echtzeit-Überw<br>izeports (CI2) abhole<br>n Echtzeit-Überweisun<br>he Abholung von Paym<br>igen<br>③ Standard (<br>lungsaufträgen auch II                                                                     | Format) C<br>weisungen unter-<br>reisungen eingeh<br>n<br>gen durch Paym<br>nent Status Repc<br>CCT/CDD)<br>ZG bzw. IZL zula                     | nach ca.<br>) PTK<br>stützt und nu<br>nalten wird ur<br>eent Status Re<br>nrts für Echtze<br>O Conta<br>ssen     | 3 Mir<br>r dann Echtzu<br>nd nur dann I<br>eport (CIZ)<br>eit-Überweisu<br>ainer (CCC/CI   | eit-Überweisung<br>ichtzeit-Überwei:<br>ngen ca.<br>DC) | senden<br>sung sende        | n<br>in. nach erfolgreich | ner EU-Prüf | fung.         |           |     |
| Protokoll-Forma<br>Echtzeit-Überweis<br>Vor dem Versand p<br>ob Empfänger-<br>ob Maximalbett<br>Payment Status R<br>Bestätigung vo<br>automatisci<br>Weitere Einstellum<br>SEPA Format:<br>Bei Inlandszahl<br>IZL bzw. IZ                                       | at:      HAC (XML-<br>sungen senden<br>Drüfen,<br>Institut Echtzeit-Überv<br>rag für Echtzeit-Überv<br>keports (CIZ) abhole<br>n Echtzeit-Überweisun<br>he Abholung von Paym<br>gen<br>@ Standard (i<br>lungsaufträgen auch II<br>'G bevorzugt verwende                   | Format) C<br>weisungen unter-<br>reisungen eingeh<br>n<br>gen durch Paym<br>nent Status Repc<br>CCT/CDD)<br>ZG bzw. IZL zula<br>an, wenn möglici | nach ca.<br>) PTK<br>stützt und nu<br>nalten wird ur<br>ent Status Re<br>rts für Echtze<br>O Contr<br>ssen<br>h  | 3 Mir<br>r dann Echtzu<br>nd nur dann I<br>eport (CIZ)<br>eit-Überweisu<br>ainer (CCC/CI   | eit-Überweisung<br>Ichtzeit-Überweis<br>ngen ca.<br>DC) | senden<br>sung sende<br>1 M | n<br>in. nach erfolgreich | ner EU-Prüf | fung.         |           |     |
| Protokoll-Form.  Protokoll-Form.  Echtzeit-Überweis Vor dem Versand p ob Empfänger- ob Maximalbett  Payment Status R Bestätigung vo automatisci  Weitere Einstellum SEPA Format: Bei Inlandszahl IZL bzw. I2 Bei Inlandszahl                                    | at:      HAC (XML-<br>sungen senden<br>prüfen,<br>Institut Echtzeit-Überw<br>teports (CIZ) abhole<br>n Echtzeit-Überweisun<br>he Abholung von Paym<br>@ Standard (<br>lungsaufträgen auch II<br>'G bevorzugt verwende<br>lungsaufträgen auch D                            | Format) C<br>weisungen unter-<br>reisungen eingeh<br>n<br>gen durch Paym<br>nent Status Repc<br>CCT/CDD)<br>ZG bzw. IZL zula<br>en, wenn möglici | nach ca.<br>) PTK<br>stützt und nu<br>nalten wird ur<br>ent Status Re<br>rts für Echtze<br>O Conta<br>ssen       | 3 Mir<br>r dann Echtz<br>nd nur dann I<br>eport (CIZ)<br>eit-Überweisu<br>ainer (CCC/CI    | Echtzeit-Überweis<br>ngen ca.<br>DC)                    | senden<br>sung sende<br>1 M | n<br>in. nach erfolgreich | ner EU-Prüf | fung.         |           |     |
| Protokoll-Form:<br>Echtzeit-Überweis<br>Vor dem Versand p<br>ob Empfänger-<br>ob Maximalbett<br>Payment Status R<br>Bestätigung vo<br>automatisci<br>Weitere Einstellum<br>SEPA Format:<br>Bei Inlandszahl<br>1ZL bzw. 12<br>Bei Inlandszahl<br>Für Eilzahlunge | at:      HAC (XML-<br>sungen senden<br>prüfen,<br>.Institut Echtzeit-Überw<br>teports (CIZ) abhole<br>n Echtzeit-Überweisun<br>he Abholung von Paym<br>gen<br>Standard ((<br>lungsaufträgen auch II<br>:G bevorzugt verwende<br>lungsaufträgen auch D<br>:n DTE verwenden | Format) C<br>weisungen untern<br>reisungen eingeh<br>n<br>gen durch Paym<br>nent Status Repc<br>CCT/CDD)<br>ZG bzw. IZL zula<br>en, wenn möglici | nach ca.<br>) PTK<br>stützt und nu<br>nalten wird ur<br>ent Status Re<br>rrts für Echtze<br>O Conta<br>ssen<br>h | 3 Mir<br>r dann Echtz<br>nd nur dann I<br>eport (CIZ)<br>ait-Überweisu<br>ainer (CCC/CI    | Echtzeit-Überweis<br>ngen ca.<br>DC)                    | senden<br>sung sende        | n<br>in. nach erfolgreich | ner EU-Prüf | fung.         |           |     |

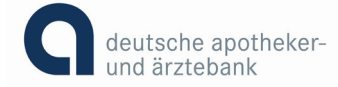

2.

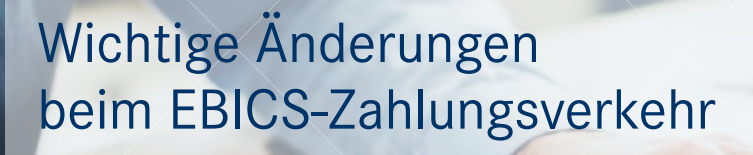

https://ebics.apobank.de

Einbindung ab sofort möglich

# Anleitungen für URL-Änderung gängiger ZV-Programme Anleitung ProfiCash 11

1

Folgen Sie dem Pfad Stammdaten/EBICS-BPD-Verwaltung.

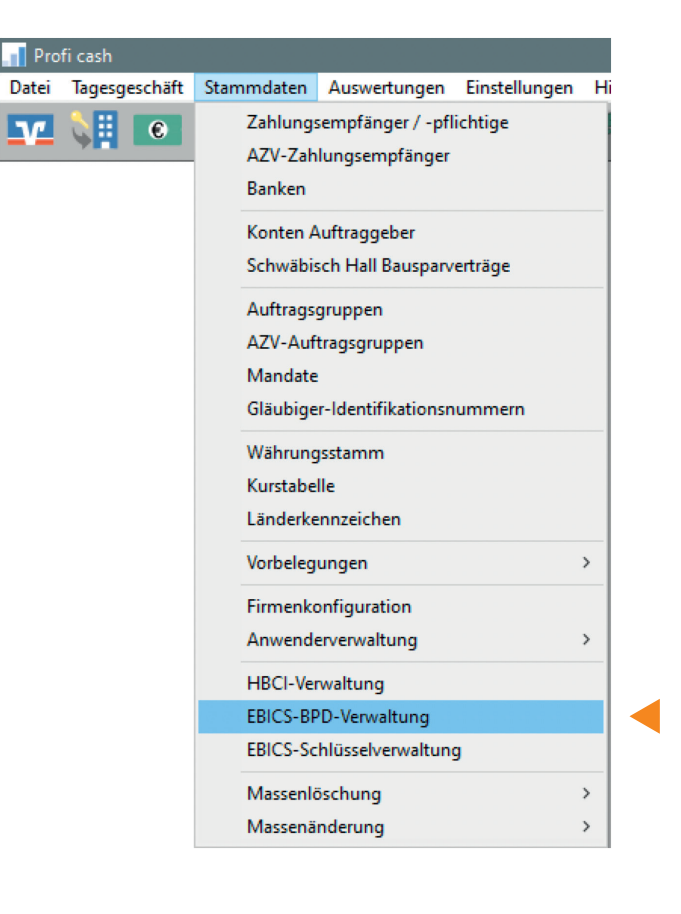

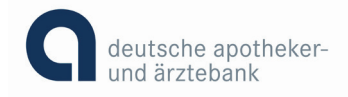

2.

Wählen Sie nun bei BPD-Kürzel die apoBank aus und ersetzen Sie die EBICS-Adresse durch **https://ebics.apobank.de.** Bestätigen Sie dies mit "Speichern".

| BICS-BPD-Verwaltung                             | 1                                                                        | ×                       |
|-------------------------------------------------|--------------------------------------------------------------------------|-------------------------|
| PD-Kürzel                                       | apoEBICS ~                                                               | BPD-Kürzel ändern       |
| Bankparameterdaten<br>Kunden-ID                 | BLZ                                                                      | Einreichungsfristen     |
| EBICS Hostname                                  | EBICS Adresse                                                            |                         |
| ohne verteilte EU                               | EB                                                                       | ICS-Version 2.5 V       |
|                                                 | Löschen Leeren/Neu                                                       | Speichern               |
| zugeordnete Anwender<br>Anwender<br>master      | : vorhander<br>Teilnehmer-ID EU Version<br>N/T A006 cjoerns              | ne Anwender:            |
| <b>Teilnehmerdaten</b><br>Teilnehmer- / User-ID | Löschen -><br>EU-Vollmacht Sicherheitsmedium<br>E -> Sicherheitsdatei -> | <- Hinzufügen<br>Ändern |
|                                                 |                                                                          |                         |

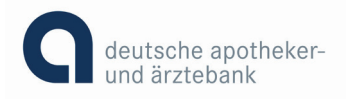

https://ebics.apobank.de

Einbindung ab sofort möglich

## Anleitungen für URL-Änderung gängiger ZV-Programme Anleitung StarMoney Business 9

| 120                      | GIARMUNEY BUSINESS 9 |     |                    |             |          |            |           |          |           |         |      |          | deutsche apo<br>und ärzteban |
|--------------------------|----------------------|-----|--------------------|-------------|----------|------------|-----------|----------|-----------|---------|------|----------|------------------------------|
| Da                       | tei Verwaltung Tools | E   | instellungen       | Hilfe       |          |            |           |          |           |         |      |          |                              |
| •                        |                      | Kor | ntenliste          |             |          |            |           |          |           |         |      |          |                              |
| *                        | 🗟 处 🖩 🖶              | Neu | es Entfernen       | Details     | Konten   | rundruf    | Aktualisi | eren G   | elesen    | Unaeles | en   | Eurokurs | Internet                     |
| <b>A</b>                 | Übersicht            | Kon | 10                 |             |          |            |           |          |           |         |      |          |                              |
|                          | Dashboard            | Kon | tenliste Konte     | numsätze    | Vorgemer | kte Konten | umsätze   | Kontenta | igesauszu | g       |      |          |                              |
|                          |                      | S   | uch-/Filterbegriff | hier eingeb | en       |            |           |          |           |         |      |          |                              |
|                          | Kontenliste          |     | Kontoart           | K           | ontoname |            | Konton    | immer    | Kontow    | ährung  | IBAN |          | Saldo vo                     |
| $\underline{\mathbf{m}}$ | Auswertungen         |     | 🛃 Girokonto        |             |          |            |           |          | EUR       |         |      |          |                              |
| e                        | Schnellerfassung     |     | 🖅 Girokonto        |             |          | -          |           |          | EUR       |         |      |          |                              |
| €≁                       | Zahlungsverkehr      |     | E Girokonto        |             | -        | -          | -         |          | EUR       |         | -    |          | E                            |
| -                        |                      |     |                    |             |          |            |           |          |           |         |      |          |                              |
|                          | ► Planung            |     |                    |             |          |            |           |          |           |         |      |          |                              |
|                          | 1. Outdatalana       |     |                    |             |          |            |           |          |           |         |      |          |                              |
|                          | Geidanlage           |     |                    |             |          |            |           |          |           |         |      |          |                              |
| ,<br>100                 | • Geldanlage         |     |                    |             |          |            |           |          |           |         |      |          |                              |

2.

Daraufhin gehen Sie auf den Reiter EBICS-Datei.

Ändern Sie die Kommunikationsadresse in https://ebics.apobank.de.

#### Hinweis:

Sollten mehrere EBICS-Teilnehmer vorhanden sein, gibt es mehrere Reiter EBICS-Datei, diese müssen alle geändert werden.

| Ð          | TAR <b>MONEY</b> BUSI | NESS S | 1                         | Q activit genter                                                                                     | - 6 🗙     |  |  |  |  |  |  |
|------------|-----------------------|--------|---------------------------|----------------------------------------------------------------------------------------------------|-----------|--|--|--|--|--|--|
| Da         | ei Verwaltung         | Tools  | Einstellungen Hilf        | e Q 📰 🍁 👷 🕛 Carster                                                                                  | n Jörns   |  |  |  |  |  |  |
|            |                       |        | Girokonto: 0007405936 - G | ehaltskonto spesentre (DE8530060601007405936; * )                                                    |           |  |  |  |  |  |  |
| *          | ª ⊻ ∎                 | -      | Sperren Sicherheitssch    | Auset Sichenheitspoli Entfernen Aktuatsieren Kopieren Schlüsselexport                                | o* 🖛      |  |  |  |  |  |  |
| <b>A</b>   | Übersicht             |        | unoun                     |                                                                                                    |           |  |  |  |  |  |  |
| -          | Dashboard             |        | Informationen Valuten U   | Imitätze Tagesauszug Vorgemerkte Umsätze Prognose Kontodetalis Dokumente Teilnehmerdaten EBICS-Datei |           |  |  |  |  |  |  |
|            |                       |        | Unterschriftsberechtigter | Dieses Sicherheitsmedum bevorzugen                                                                   |           |  |  |  |  |  |  |
| ==         | Kontenliste           |        | Teilnehmer                | EBICS-Version EBICS 2.4 ~                                                                            |           |  |  |  |  |  |  |
| <u>111</u> | Auswertungen          |        | Kunden-ID                 | Umsatformat MT940MT942 ~                                                                             |           |  |  |  |  |  |  |
| e          | Schnellerfassur       | ng     | Host-ID                   | MULTIVIA MIT940MIT942-Umsätze in der Datenbank speichern                                             |           |  |  |  |  |  |  |
| €*         | Zahlungsverkeh        | ır     | Abholen ab                | If MT940MT942-Umsätze als Datki speichern                                                            |           |  |  |  |  |  |  |
| Ĩ          |                       |        |                           | Von-Bis-Datum nicht senden Pfad Ándem                                                                |           |  |  |  |  |  |  |
| ~          | Planung               |        |                           | Protokoli beim Umsatzabruf mit abholen                                                               |           |  |  |  |  |  |  |
| 22         | Geldanlage            |        | Datei-PIN                 | Hinterlagen                                                                                          |           |  |  |  |  |  |  |
| ~          |                       |        | EBICS-Sicherheitsdatei    | ChapoBank/Startkoney Sicherheits dateienicjoems is ecurity_ebics: key Andem                          |           |  |  |  |  |  |  |
| C#         | Verträge              | _      | Kommunikationsadresse     | https://ebics.apobank.del Zurücksetzen                                                               |           |  |  |  |  |  |  |
| ٠          | Ausgangskorb          |        |                           |                                                                                                    |           |  |  |  |  |  |  |
|            |                       |        |                           | Hinweis nach Gebrauch von HBCI- oder EBICS-Sicherheitsmedien (für alle Konten)                       |           |  |  |  |  |  |  |
|            |                       |        |                           |                                                                                                    | Paulabara |  |  |  |  |  |  |
|            |                       |        |                           |                                                                                                    | opercnem  |  |  |  |  |  |  |

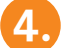

Speichern Sie Ihre Änderung bitte ab.

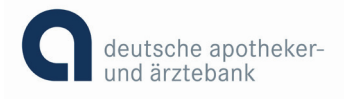

https://ebics.apobank.de

Einbindung ab sofort möglich

## Anleitungen für URL-Änderung gängiger ZV-Programme Anleitung GENO cash 4

1

Gehen Sie über das Feld Kommunikation in den Bereich Bankzugänge.

|         |               |                     |                    |                      |                                       |             |                                                   | apoBank GENO cash 4 |
|---------|---------------|---------------------|--------------------|----------------------|---------------------------------------|-------------|---------------------------------------------------|---------------------|
|         | Start         | Cash Management     | Kommunikati        | on Stammda           | ten Verwaltung                        | Information | 1                                                 |                     |
| Unters  | schriftsmappe | e Sendeaufträge Abh | olaufträge Histori | <br>e Zahlungsstatus | Bankzugänge<br>IS Erstinitialisierung | Assistenten | Schlüsselmedien verwalten<br>& EU-Passwort ändern |                     |
|         |               | Kommunikation       | nsmanager          |                      | Verwaltun                             | g           | Elektronische Unterschrift                        |                     |
| Navigat | tion          | <b>џ</b> >          | <                  |                      |                                       |             |                                                   |                     |

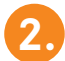

Sie erhalten einen Zugang für apoBank durch Doppelklicken.

|                |                       |               |                  |                   | Bar | nkzugänge - apoBank ( | GENO cash 4                      |
|----------------|-----------------------|---------------|------------------|-------------------|-----|-----------------------|----------------------------------|
| Start          | Cash Management       | Kommunikation | Stammdaten Verwa | Itung Information |     |                       |                                  |
| -              | 73                    |               |                  |                   |     |                       |                                  |
| Neuaufnahme    | Filter Kein<br>Filter |               |                  |                   |     |                       |                                  |
| Neu            | Auswahl               |               |                  |                   |     |                       |                                  |
| lavigation     | ά×                    | Bankzugänge × |                  |                   |     |                       |                                  |
|                |                       |               |                  |                   |     |                       |                                  |
| Ihre Genossens | schaftsbank *         | 7             | 7                | 7                 |     | 7                     | 7                                |
| http://ge      | et.teamviewer.com/    |               |                  |                   |     |                       |                                  |
|                |                       | Bankzugang    | Bezeichnung      | Kunden-ID         | 4   | Protokollversion      | Authentifikationsstatus der Bank |
| genocas        | h@apobank.de (e       |               | ApoBank EBICS    |                   |     | H004                  | Bereit                           |
| (Telefon)      | 00 217 17 90          |               |                  |                   |     |                       |                                  |
| (relefold)     |                       |               |                  |                   |     |                       |                                  |

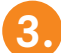

Ändern Sie bitte in dem Reiter Zugangsdaten die Adresse (URL) in https://ebics.apobank.de.

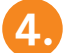

Bestätigen Sie dies mit "Speichern".

| ankzugang     | Zugangsdaten Te    | ilnehmer Param   | ter Hashwerte der Bank             |                |
|---------------|--------------------|------------------|------------------------------------|----------------|
| ankzugang     | and the second     | Bezeic           | nnung ApoBank EBICS                |                |
| lafa mati ana | n na Daela         |                  |                                    |                |
| Adresse (LIF  | n zur Bank<br>RI ) | 2 https://ebics. | pobank.de                          | Zugang politen |
|               |                    |                  |                                    | redend brown   |
|               |                    |                  |                                    |                |
| Hostname      |                    |                  | Kunden-ID                          |                |
| APO           |                    |                  | TRACTOR MAL                        |                |
| Betriebsmoo   | dus                | Protokollversio  | n Authentifikationsstatus der Bank |                |
| Standard      | ~                  | H004             | Bereit ~                           |                |
|               |                    |                  |                                    |                |
|               |                    |                  |                                    |                |
|               |                    |                  |                                    |                |
|               |                    |                  |                                    |                |
|               |                    |                  |                                    |                |
|               |                    |                  |                                    |                |

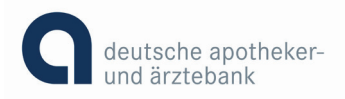

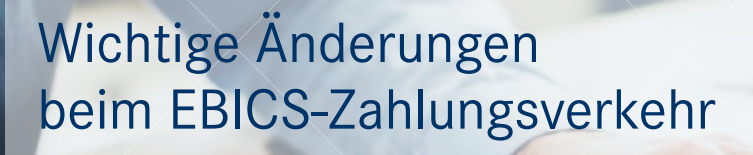

https://ebics.apobank.de

Einbindung ab sofort möglich

## Anleitungen für URL-Änderung gängiger ZV-Programme Anleitung GENO cash 3.23

1

Gehen Sie über das Feld Kommunikation in den Bereich Bankparameterdateien.

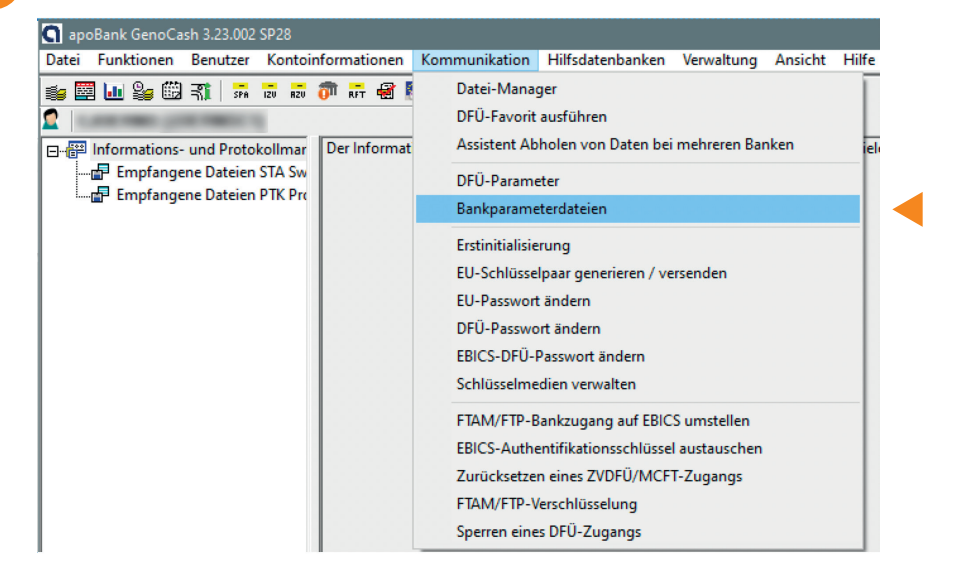

2.

Wählen Sie nun apoBank durch Doppelklicken aus.

| Bankparameterdatei pflegen                                    | ×                        |
|---------------------------------------------------------------|--------------------------|
| Wählen Sie eine bestehende Bankparameterdatei aus             |                          |
| apoBank EBICS                                                 |                          |
|                                                               |                          |
|                                                               |                          |
|                                                               |                          |
|                                                               |                          |
|                                                               |                          |
|                                                               | BPD löschen              |
|                                                               |                          |
|                                                               | BPD pflegen              |
| oder wählen Sie die Art einer neu zu erstellenden Bankparamet | erdatei EBICS 💌 Neue BPD |
| ZVDFÜ-BPD kopieren MCFT-BPD importierer                       | n Hilfe                  |
|                                                               |                          |

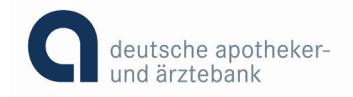

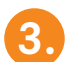

Passen Sie bitte die Adresse (URL) auf https://ebics.apobank.de an und bestätigen Sie daraufhin mit "Speichern".

| Adresse (U<br>ormationen zu<br>nden-ID | RL) https://et<br>r Bank<br>Hostname<br>APO | bics.apobank.de<br>Betriebsmodus<br>Standard                                              | Protokollversion H004                                     | -<br>-                                                   | Zugang prüfi<br>Automatische<br>Wieviel Minut<br>(0=Niemals) ?                           | en<br>s Abholen v<br>en nach Ve                        | Bereit<br>von PTK-Dateien<br>ersand einer Datei |  |
|----------------------------------------|---------------------------------------------|-------------------------------------------------------------------------------------------|-----------------------------------------------------------|----------------------------------------------------------|------------------------------------------------------------------------------------------|--------------------------------------------------------|-------------------------------------------------|--|
| ardnungen Int                          | erner Benutzer und                          | <u>I telinehmernummer bei 8</u><br>DFÜ-Passwort speic<br>Ja<br>Ja<br>Ja<br>Ja<br>Ja<br>Ja | nk<br>Standardbenut<br>Nein<br>Nein<br>Ja<br>Nein<br>Nein | Aktuel<br>A006 (<br>A006 (<br>A006 (<br>A006 (<br>A006 ( | le EU-Vers<br>2048 Bit)<br>2048 Bit)<br>2048 Bit)<br>2048 Bit)<br>2048 Bit)<br>2048 Bit) | EBICS-Z<br>Bereit<br>Neu<br>Bereit<br>Bereit<br>Bereit | ustand                                          |  |

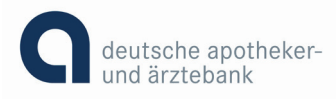

### https://ebics.apobank.de

Einbindung ab sofort möglich

# Anleitungen für URL-Änderung gängiger ZV-Programme Anleitung Windata 8

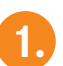

Über das Feld Stammdaten erreichen Sie die Funktion Administrator für EBICS.

| 渚 wi   | ndata Benui  | tzer:              |                   |       |        |      |       |
|--------|--------------|--------------------|-------------------|-------|--------|------|-------|
| Datei  | Protokoll    | Institutsmeldungen | windata.Meldungen | Tools | Update | Info | Hilfe |
| Fav    | oriten       |                    |                   |       |        |      |       |
| Aus    | führen       |                    |                   |       |        |      |       |
| Kon    | toinforma    | tionen             |                   |       |        |      |       |
| Elek   | tronische    | s Postfach         |                   |       |        |      |       |
| Zah    | lungsverk    | eh <b>r</b>        |                   |       |        |      |       |
| Man    | datsverw     | altung             |                   |       |        |      |       |
| Pay    | Pal          |                    |                   |       |        |      |       |
| Dau    | erauftrag    |                    |                   |       |        |      |       |
| Wer    | tpapieror    | der                |                   |       |        |      |       |
| Star   | nmdaten      |                    |                   |       |        |      |       |
| Bankk  | ontakte      |                    |                   |       |        |      |       |
| Auftra | ggeber       |                    |                   |       |        |      |       |
| Gläub  | iger-ID      |                    |                   |       |        |      |       |
| Admin  | istrator für | · HBCI (FinTS)     |                   |       |        |      |       |
| Admin  | istrator für | EBICS              |                   |       |        |      |       |
| Konte  | ngruppen     |                    |                   |       |        |      |       |
| Begün  | stigte       |                    |                   |       |        |      |       |
| Zahlu  | ngspflichtig | e                  |                   |       |        |      |       |
| Verwe  | ndungszwe    | ck                 |                   |       |        |      |       |
| Kateg  | orien        |                    |                   |       |        |      |       |
| Bankb  | erater       |                    |                   |       |        |      |       |
| E-Mail | -Konto       |                    |                   |       |        |      |       |

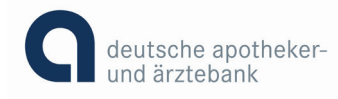

In der Zeile mit Teilnehmer wählen Sie die apoBank durch Doppelklicken an.

| windata.EB    | IICS - [Administ | trator für EBICS]                       |       |              |                       |              | X                 |
|---------------|------------------|-----------------------------------------|-------|--------------|-----------------------|--------------|-------------------|
| Suchen        | SICS             | Bankkontakt                             |       | • 1          | eilnehmer             |              | - 1               |
| 실 <u>N</u> eu | 🚰 Eigensch       | aften 🗙 <u>L</u> öschen                 |       |              |                       |              |                   |
| Teilnehmer    | LKZ              | Bankkontakt     ADORANIK DÜSSELDORE-ERI | BLZ   | Kunden-ID    | User-ID               | Status       | Unterschrifts     |
|               |                  |                                         |       |              |                       |              |                   |
|               |                  | Anzahl 1                                |       |              |                       |              |                   |
| •             |                  |                                         |       |              |                       |              | •                 |
| 0             |                  |                                         | 🗙 🖨 🕖 | Synchronisie | ren <u>W</u> eitere I | Funktionen 🔻 | <u>S</u> chließen |

Passen Sie nun die Internetadresse auf https://ebics.apobank.de an und bestätigen Sie bitte Ihre Änderung mit "OK".

| 😤 windata.EBICS - [Verwaltung] |                                                                                                    | ×         |
|--------------------------------|----------------------------------------------------------------------------------------------------|-----------|
| APOBANK DÜSSELDO               | RF- : Kunden-ID ; User-ID                                                                                                    |           |
| Kontaktname                    | APOBANK DÜSSELDORF-                                                                                                    |           |
| Land                           | Deutschland 👻                                                                                                    |           |
| BLZ                            | and the second second sec |           |
|                                | APOBANK DÜSSELDORF                                                                                                    |           |
| Host-ID                        | APO *                                                                                                    |           |
| Internetadresse                | https://ebics.apobank.de *                                                                                                    |           |
| Kunden-ID                      | and a strength                                                                                                    |           |
| User-ID                        | and the second second se                                                                                                    |           |
| Unterschriftsklasse            | Transportunterschrift (T) *                                                                                                    |           |
| Eigentümer                     | A particular from                                                                                                    |           |
| Status                         | Neu                                                                                                    |           |
|                                | * änderbare Felder                                                                                                    |           |
|                                |                                                                                                    |           |
|                                | ОК                                                                                                    | Abbrechen |
|                                |                                                                                                    |           |

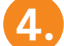

3

2.

Schließen Sie bitte zur Beendigung das Fenster.

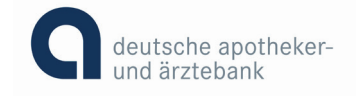

### https://ebics.apobank.de

Einbindung ab sofort möglich

### Sie können Ihre URL nicht ändern?

Bei einigen Software-Versionen ist eine Änderung der URL in den Einstellungen nicht ohne Neu-Initialisierung der Teilnehmer möglich. Die Teilnehmer müssen also erst zurückgesetzt werden.

Bitte wenden Sie sich in diesem Fall unbedingt vorher an den Support Ihres Software-Anbieters. Dieser wird Sie durch den Prozess begleiten.

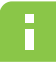

#### Bitte beachten Sie:

Sofern eine Neu-Initialisierung der Teilnehmer nötig ist, sollten für die Änderung der URL mehrere Werktage eingeplant werden.

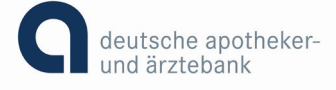